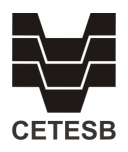

### Sistema de Informações INFOAGUAS Automonitoramento Efluentes Líquidos

O Sistema INFOÁGUAS foi desenvolvido para ser uma ferramenta corporativa para a manutenção e disponibilização de informações sobre monitoramentos de fontes pontuais de poluição hídrica e qualidade das águas

Dividido em módulos, desenvolvidos para atender demandas específicas, o INFOÁGUAS fornece diferentes visões em função do perfil de usuário.

Neste tutorial serão abordadas as funcionalidades voltas para o Aumonitoramento de fontes pontuais de poluição hídrica e impactos sobre o meio, isto é, o monitoramento realizado pelo empreendimento responsável por lançamentos de efluentes em corpos hídricos ou redes coletoras (consulte também <u>https://cetesb.sp.gov.br/licenciamentoambiental/automonitoramento-de-efluentes-liquidos/</u>).

Para acesso a funcionalidade específica de inserção de dados de Automonitoramento, o usuário deve ter cadastro no INFOAGUAS ou em algum outro sistema aberto mantidos pela CETESB e ainda ter sido dada esta permissão pela Agência Ambiental responsável pelo atendimento ao empreendimento em questão. Usuários sem a devida permissão não tem acesso a esta funcionalidade específica.

Em geral a Agência Ambiental dará acesso às funcionalidades aqui listadas, aos usuários indicados no Plano de Automonitoramento encaminhado pelo empreendimento conforme exigido pela Agência. Poderá ser liberado o acesso a mais de um usuário, e em caso de troca esta solicitação deverá ser feita diretamente a Agência Ambiental de sua região (https://cetesb.sp.gov.br/agencias-da-cetesb/)

O acesso ao sistema é feito através da página eletrônica da CETESB no menu superior, item ÀGUAS.

| 👱 CETESB - Companhia Ambiental 🗙 🕂                                                                | ✓ − σ ×                                                                                   |  |  |  |  |  |  |  |
|---------------------------------------------------------------------------------------------------|-------------------------------------------------------------------------------------------|--|--|--|--|--|--|--|
| ← → C 🔒 cetesb.sp.gov.br/#                                                                        | 옥 순 🖈 🖸 🕄 🗄                                                                               |  |  |  |  |  |  |  |
| SÃO PAULO<br>COVENSO DO TERIADO<br>LAO MUED MOI 10001                                             | frin d 🗆 🗴 🗐 fl <sub>kpovernosp</sub> 📔 🕹 🖗 🕰 🖄                                           |  |  |  |  |  |  |  |
| 😭 AR 👻 ÁGUA 👻 ÁREAS CONTAMINADA                                                                   | s resíduos + solo gerenciamento de riscos + mudanças climáticas + laboratórios escola + 🎇 |  |  |  |  |  |  |  |
| PRAIAS                                                                                            | LICENCIAMENTO AMBIENTAL + CENTRO REGIONAL PLANO DE SAÚDE NOTÍCIAS SEMIL                   |  |  |  |  |  |  |  |
| AGUAS INTENORES<br>ÁGUAS COSTEIRAS<br>ÁGUAS SUBTERRÂNEAS<br>PROTEÇÃO DE MANANCIAIS<br>INFOÁGUAS   |                                                                                           |  |  |  |  |  |  |  |
| CE CORONAVÍRUS                                                                                    | Ambiental do Estado de São Paulo O que você procura?                                      |  |  |  |  |  |  |  |
| INSTITUCIONAL + TRANSPARÊNCIA + ACONTECE + PUBLICAÇÕES + EVENTOS NOTÍCIAS CANAIS DE ATENDIMENTO + |                                                                                           |  |  |  |  |  |  |  |

Ou diretamente pelo endereço eletrônico <u>http://sistemainfoaguas.cetesb.sp.gov.br</u>, sendo totalmente compatível com os principais navegadores (Internet Explorer, Google Chrome e Mozilla Firefox).

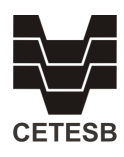

| INFOAGUAS |                 |              |  |  |  |  |  |  |
|-----------|-----------------|--------------|--|--|--|--|--|--|
| E-mail    |                 |              |  |  |  |  |  |  |
|           |                 |              |  |  |  |  |  |  |
| Senna     |                 |              |  |  |  |  |  |  |
| Entrar    | Redefinir Senha | Novo Usuário |  |  |  |  |  |  |

#### Página de login

Ao entrar no sistema o usuário terá a funcionalidades distintas. Aqui são abordadas as funções voltadas ao automonitoramento (preenchimento de informações e consulta aos dados históricos)

## 1. Manter Relatório de Automonitoramento

Neste item o usuário terá acesso a todos os Planos de Automonitoramento os quais esteja vinculado. Ao selecionar esta função no menu serão apresentados todos os empreendimentos e respectivos planos cadastrados no sistema.

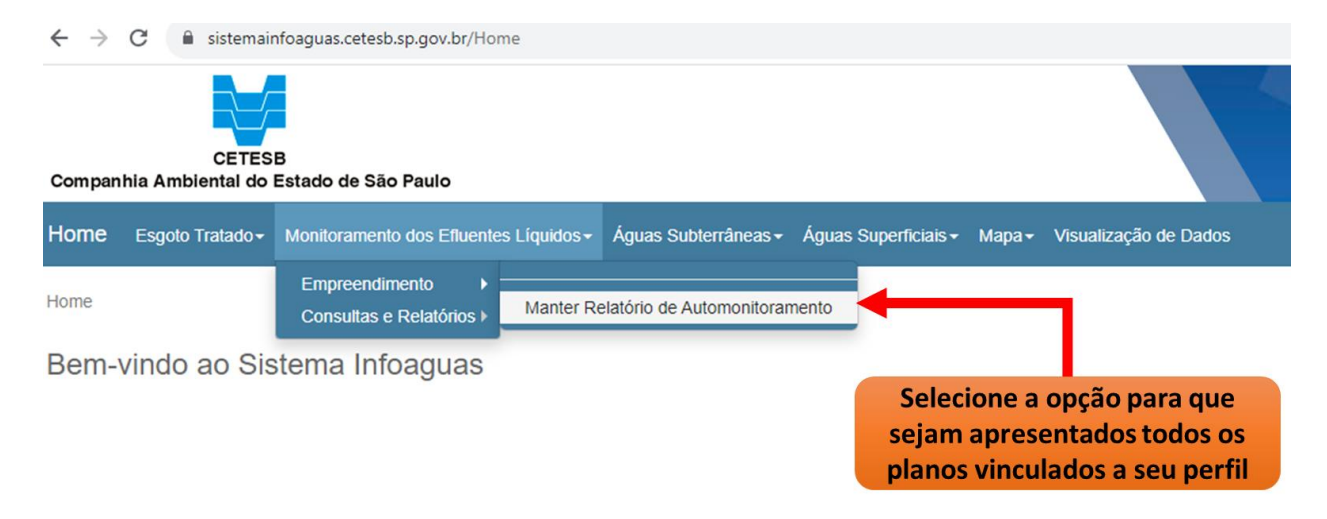

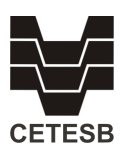

| ÷                                                    | $\rightarrow$ | C           | sistemaint         | nfoaguas   | .cetesb.s          | p.gov.br/l      | lanoAuto     | Monito | oramento/I  | InserirRe | elator | rio/Busc | ar                     |         |       |            |               |            |                | Q          | ß          | ☆           |                  | 6               | •     | *    | *            | ₹            |               | R  |
|------------------------------------------------------|---------------|-------------|--------------------|------------|--------------------|-----------------|--------------|--------|-------------|-----------|--------|----------|------------------------|---------|-------|------------|---------------|------------|----------------|------------|------------|-------------|------------------|-----------------|-------|------|--------------|--------------|---------------|----|
| CETESB<br>Companhia Ambiental do Estado de São Paulo |               |             |                    |            |                    |                 |              |        |             |           |        |          |                        | 1       |       | L          |               |            |                | 1          | 1          |             |                  |                 |       |      |              |              |               |    |
|                                                      | Horr          | ne l        | Esgoto Tratado -   | - Monite   | oramento           | dos Efluen      | tes Liquido: | s-Á    | guas Subter | râneas -  | Ág     | uas Supe | erficiais -            | Мара •  | - Vis | isualizaçã | o de Dao      | los        |                |            |            |             |                  |                 |       |      |              |              |               |    |
|                                                      | Home          | e / En      | npreendimento /    | / Manter   | Relatório          | o de Autom      | onitorament  | to     |             |           |        |          |                        |         |       |            |               |            |                |            |            | 74111       |                  |                 |       |      |              |              |               |    |
|                                                      | Ma            | nter        | Relatório          | de A       | utom               | onitora         | amento       | ũ      |             |           |        |          |                        |         |       | Sel<br>ir  | ecio<br>ntera | ne<br>Igir | o íc<br>no     | one<br>pla | e do<br>no | o lá<br>des | pis<br>ieja      | par<br>do       | a     |      |              |              |               |    |
|                                                      | N°<br>Pla     | do<br>ano 0 | Cadastro<br>SIPOL  | ¢          | Empreer<br>Banco Ú | dimento<br>nico | Razão        | Social |             |           |        |          | <ul> <li>Mu</li> </ul> | nicípio |       |            |               | ¢.         | Planc<br>(STAF | Auto<br>R) | monit      | orame       | Pesqu<br>nto - D | uisar<br>)escri | ção   |      | Q.]          |              |               | 0  |
|                                                      | 177           |             | 407-102350-6       |            |                    |                 | INFOAG       | UAS L  | .TDA        |           |        |          | JUN                    | DIAÍ    |       |            |               |            |                |            |            |             |                  |                 | +     |      | 1            |              |               |    |
|                                                      | Mostr<br>Volt | ando c      | de 1 até 1 de 1 re | egistros ( | Filtrados          | de 80 regis     | stros)       |        |             |           |        |          |                        |         |       |            |               |            |                |            |            |             |                  | [               | Anter | rior | 1<br>ultados | Pró<br>s por | ximo<br>págir | na |

Caso não o sistema não apresente a tela como na figura, seu usuário não tem acesso a esta funcionalidade (procure a Agência da CETESB da sua região).

Planos listados sem a opção do lápis estão finalizados não sendo possível inclusão de novos dados.

| sistemainfoaguas.cetesb.sp.gov.br/PlanoA                                        | utoMonitoramento/InserirRelatorio                                                                  | Q Lè t                                                |
|---------------------------------------------------------------------------------|----------------------------------------------------------------------------------------------------|-------------------------------------------------------|
| CETESB                                                                          | Declaração de Veracidade                                                                           | Selecione a opção "Sim" para<br>iniciar a inclusão de |
| nbiental do Estado de São Paulo<br>no Tratado - Monitoramento dos Efluentes Líq | Declaro para os devidos fins, que os resultados informados neste Relatório são veridio<br>e reais. | informações do Relatório                              |
| endimento / Manter Relatório de Automonitorar                                   | Não Sir                                                                                            |                                                       |
| elatório de Automonitoramer                                                     | ito - Incluir                                                                                      |                                                       |
|                                                                                 |                                                                                                    |                                                       |

É necessário o aceite da declaração apresentada. A recusa significa que o usuário não poderá colocar os dados. Após aceite será habilitada a página eletrônica para inclusão das informações e dados relacionados ao automonitoramento.

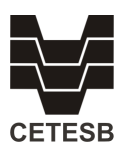

| Dados do Monitoramento  | Escolha o período dentro do<br>qual foram realizadas as coletas                                                                                                    | Informe dias de                                               |
|-------------------------|----------------------------------------------------------------------------------------------------|---------------------------------------------------------------|
| Empreendimento          | INFOAGUAS LTDA                                                                                                    | funcionamento/operação do<br>STAR no período mensal (1-30)    |
| Periodo Monitoramento * | Selecione V<br>Selecione<br>03/11/2023 - 03/12/2023                                                                                                    |                                                               |
| Dias de Funcionamento * | /mês 🗆 Não se Aplica                                                                                                    |                                                               |
| Laboratório *           | Próprio     Terceiro     re:                                                                                                    | Indique o laboratório<br>sponsável pela coleta e              |
| Ocorrências             | Independentemente de registrar as eventuais inconformidades neste relatório a<br>indústria deverá comunicar a CETESB, assim que constatar qualquer<br>anormalidade no sistema de tratamento de águas residuárias. | Campo texto de preenchimento<br>opcional.                     |
| Responsável *           |                                                                                                    | -                                                             |
| Cargo *                 |                                                                                                    | Informe nome e cargo do<br>responsável pelo<br>monitoramento. |

Manter Relatório de Automonitoramento - Incluir

**Período de monitoramento** – o sistema apresentará períodos passados e presente que estão abertos para receber dos dados, Deverá ser selecionado o período atendido pelo relatório do qual os dados serão inseridos.

**Dias de Funcionamento** – quantidade de dias de operação do sistema de tratamento (0 a 30 dias/mês). Para monitoramentos, por exemplo somente de corpos receptores, a opção "Não se Aplica" deve ser utilizada.

**Laboratório** – Indicação se laboratório responsável pelos dados analíticos é próprio ou terceiro. Sendo terceiro necessário informar o nome.

**Ocorrências** – Campo livre, e não obrigatório, para informações adicionais que sejam de interesse reportar. Não é prevista nenhuma ações sobre o conteúdo registrado neste campo – somente consultivo.

**Responsável** – Nome do responsável pelo monitoramento ou seu acompanhamento **Cargo** – Relativo ao responsável

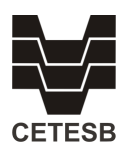

|                                                    |                                   | 1                            | ,         | Informe a<br>valor r<br>parâme<br>che | s condições<br>nínimo, máx<br>tro. Não se l<br>ckbox "NÃC |
|----------------------------------------------------|-----------------------------------|------------------------------|-----------|---------------------------------------|-----------------------------------------------------------|
| Parâmetro                                          | Unid<br>de N                      | lade Minima<br>Iedida        | Máxima    | Média                                 | Não<br>se<br>Aplica                                       |
| pН                                                 |                                   |                              |           |                                       |                                                           |
| Sólidos Sedimentáveis                              | mg/L                              |                              |           |                                       |                                                           |
| Temperatura da Água (Campo                         | 0) °C                             |                              |           |                                       |                                                           |
| Vazão.                                             | mº/dia                            | 1                            |           |                                       |                                                           |
| Pontos de Monitoramento Código do Ponto EF002643CH | Nome do Corpo D'agua<br>ACIMA.RIO | Código Ponto M<br>QM002643CH | ontante C | Código Ponto Jusante<br>J002643CH     | 1                                                         |

Na tela serão informadas, pelo usuário, as condições do efluente final observados durante todo o período. Somente após terem sidos informados todos os campos obrigatórios anteriores é que será possível inserir os dados analíticos de cada um dos pontos de coleta. Neste local da tela podem ser apresentados diversos pontos de monitoramento e para cada um deles inseridos valores quantificados dos parâmetros presentes no Plano de Automonitoramento de Efluentes Líquidos.

| entes Líquidos Dualidade do Corpo Diágua<br>ámetro(x) analisado(x) no Efluente Tratado - EF002843CH - Lançam<br>Coordenadas do Ponto<br>Latitude Longitude<br>-23' 15' 16' - 46' 25' 15' | ento<br>UTM E                             | São<br>por<br>do<br>Mo | o apresenta<br>itos de mon<br>corpo hídric<br>DNITORAMI<br>DEVEM | das abas distinta<br>itoramento de e<br>co receptor. OS I<br>ENTO DE TODOS<br>SER INFORMAD | as para os<br>fluentes e<br>DADOS DE<br>PONTOS<br>OS                                                                               |
|----------------------------------------------------------------------------------------------------|-------------------------------------------|------------------------|------------------------------------------------------------------|--------------------------------------------------------------------------------------------|----------------------------------------------------------------------------------------------------|
| Data Hora Arimetro<br>arimetro<br>almidade Total (CaCO3)                                                                                                    | Unidade de<br>Medida<br>mg1L              | Sinal                  | Valor                                                            | _ Nilo Analisado                                                                           | Deverá ser informada a hora e a dat<br>de coleta da amostra, sendo esta<br>deve estar dentro do período<br>anteriormente informado |
| mhio Dissoluido<br>mhio Total                                                                                                    | mgi.<br>mgi.                              |                        |                                                                  | Não Analisado                                                                              | Obrigatoriamente devem                                                                                                    |
| Perojaj analisadojaj no Efluente Bruto - E8002043CH01 - Entrada<br>ata Hora<br>Parámetro                                                                                                 | Efluente Bruto 01<br>Unidade de<br>Medida | Sinal                  | Valor                                                            |                                                                                            | para cada parâmetro<br>apresentado na grade. Caso<br>não tenha sido possível a<br>determinação do parâmetro                        |
| rio Total                                                                                                    | mgi                                       | =                      | /                                                                | Não Analisado                                                                              | deve ser selecionado o                                                                                                    |
| nzeno                                                                                                    | mgiL                                      | =                      | /                                                                | 🗆 Não Analisado                                                                            |                                                                                                    |

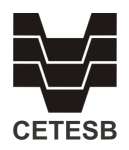

A nova apresentação da tela atrás todo o conjunto de pontos selecionados, que pode ser, por exemplo, ponto de lançamento final (efluente tratado), ponto(s) de efluente bruto, ponto de controle a montante do lançamento e ponto de controle a jusante do lançamento, dispostos em "abas" distintas. **DEVEM SER INFORMADAS AS DATAS, HORAS E RESULTADOS DE TODOS OS PONTOS E PARÂMETROS OBRIGATÓRIAMENTE, ANTES DE CONTINUAR O PREENCHIMENTO**. Situações em que não foi possível obter resultado de um ou mais parâmetros deve ser selecionada a opção não analisado.

| Pontos de Monitoramento    |                           |                |                                                                                                |                                |  |  |  |  |
|----------------------------|---------------------------|----------------|------------------------------------------------------------------------------------------------|--------------------------------|--|--|--|--|
| Incluir Resultados         |                           |                |                                                                                                |                                |  |  |  |  |
| Efluentes Líquidos Qualida | ade do Corpo D'água       | anc            |                                                                                                |                                |  |  |  |  |
| Coordenadas do Ponto       |                           | moni           | Informar os<br>itoramento o                                                                    | s dados de<br>do corpo hídrico |  |  |  |  |
| Latitude<br>-23° 15' 16"   | Longitude<br>-48° 25' 15" | preen<br>eflue | receptor. As regras de<br>preenchimento são as mesmas dos<br>efluentes, e também obrigatórias. |                                |  |  |  |  |

As abas apresentam os tipos de ponto conforme a matriz, efluentes líquidos e qualidade do corpo d'água. **O conteúdo de todas as abas deve ser preenchido.** 

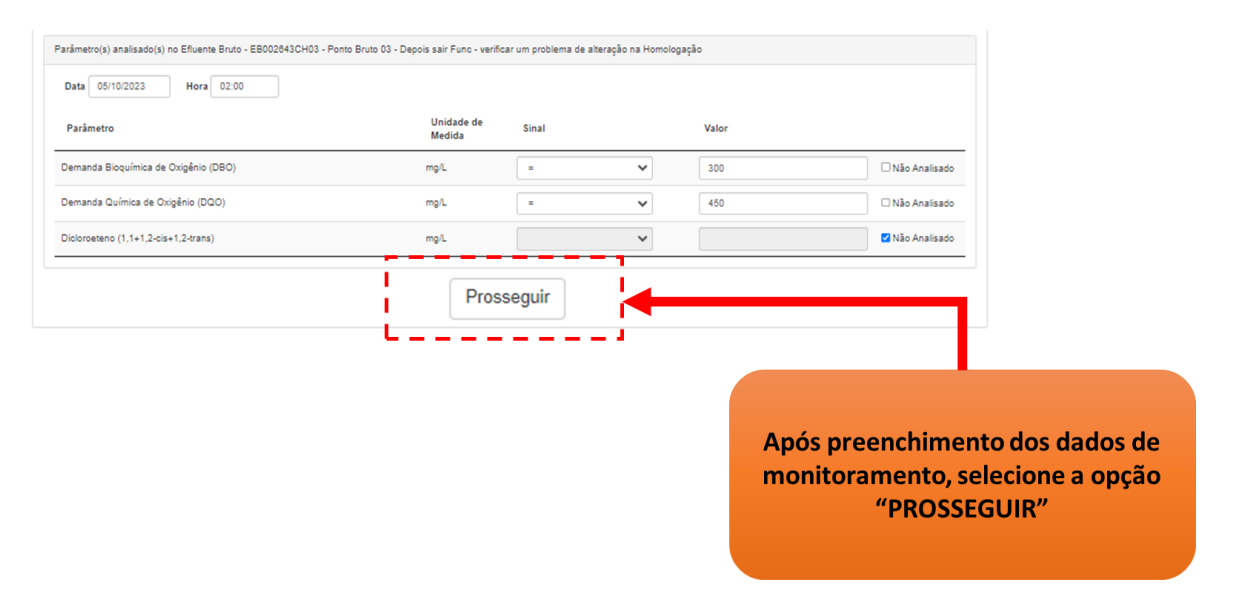

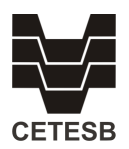

Com todos os dados dos pontos de monitoramento preenchidos, deve ser selecionada a opção "**PROSSEGUIR**", para que o sistema grave parcialmente os dados. Havendo mais conjuntos de pontos este processo deve ser repetido para cada um deles.

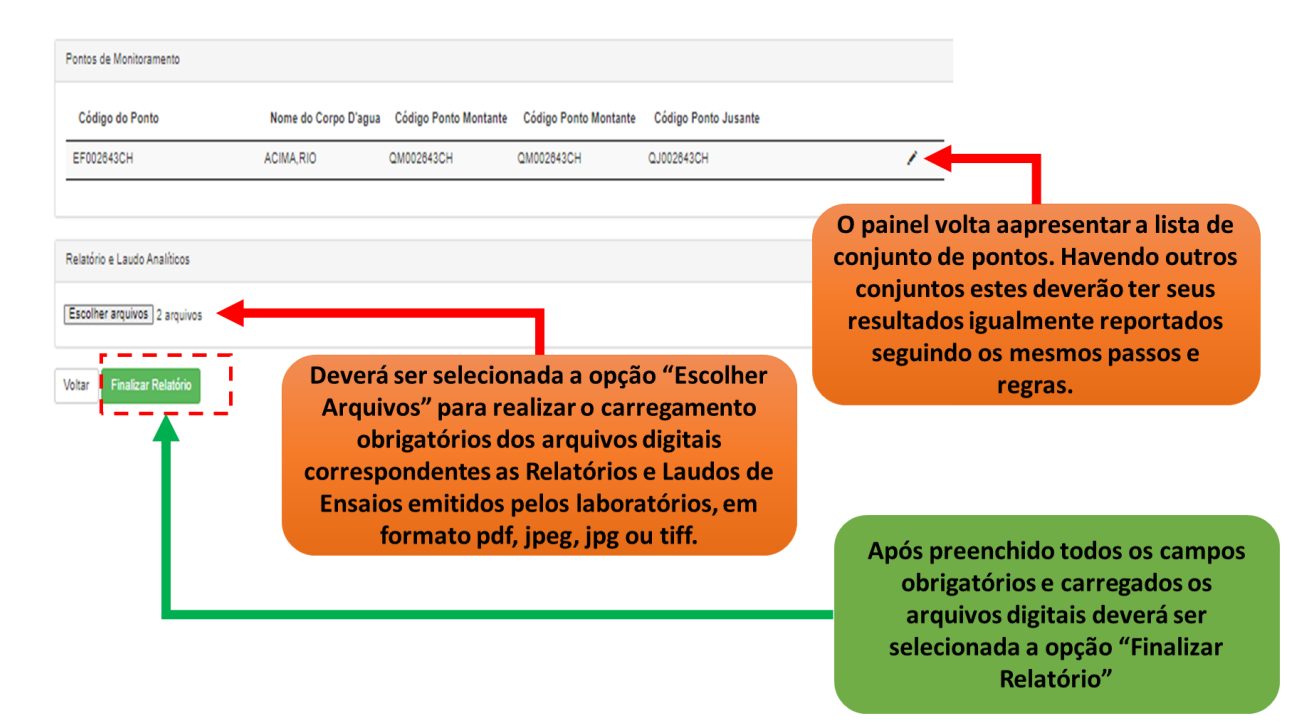

Necessariamente deverão ser carregados no sistema arquivos digitais correspondentes ao laudo/relatórios de ensaio emitidos pelo laboratório acreditado. Selecionar então "ESCOLHER ARQUIVO" e busca-lo em seu depositório local, sendo que este deve estar em formato aceito (.pdf, .jpeg ou .jpg).

Após todo o preenchimento deverá ser feita a opção "FINALIZAR RELATÓRIO". O Sistema irá gravar os dados e verificar possíveis desconformidades. Será encaminhado e-mail para o usuário que realizou o preenchimento informando do sucesso da operação e eventuais desconformidades observadas. O recebimento das notificações pode ser prejudicado conforme procedimentos de bloqueios implantados na infraestrutura do destinatário.

Sendo identificados erros de preenchimento ou problemas durante a declaração que impeçam o correto envio das informações, deverá ser procurada a Agência Ambiental da CETESB de sua região para o devido suporte técnico.

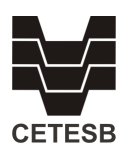

# 2. Planilha de Histórico do Empreendimento

Os dados de monitoramento dos pontos avaliados, inseridos ao longo do tempo podem ser consultados por meio de emissão de planilha eletrônica, para tanto deverá acessar o menu do sistema e optar pro Consultas e Relatórios  $\rightarrow$  Planilha Histórico Empreendimento

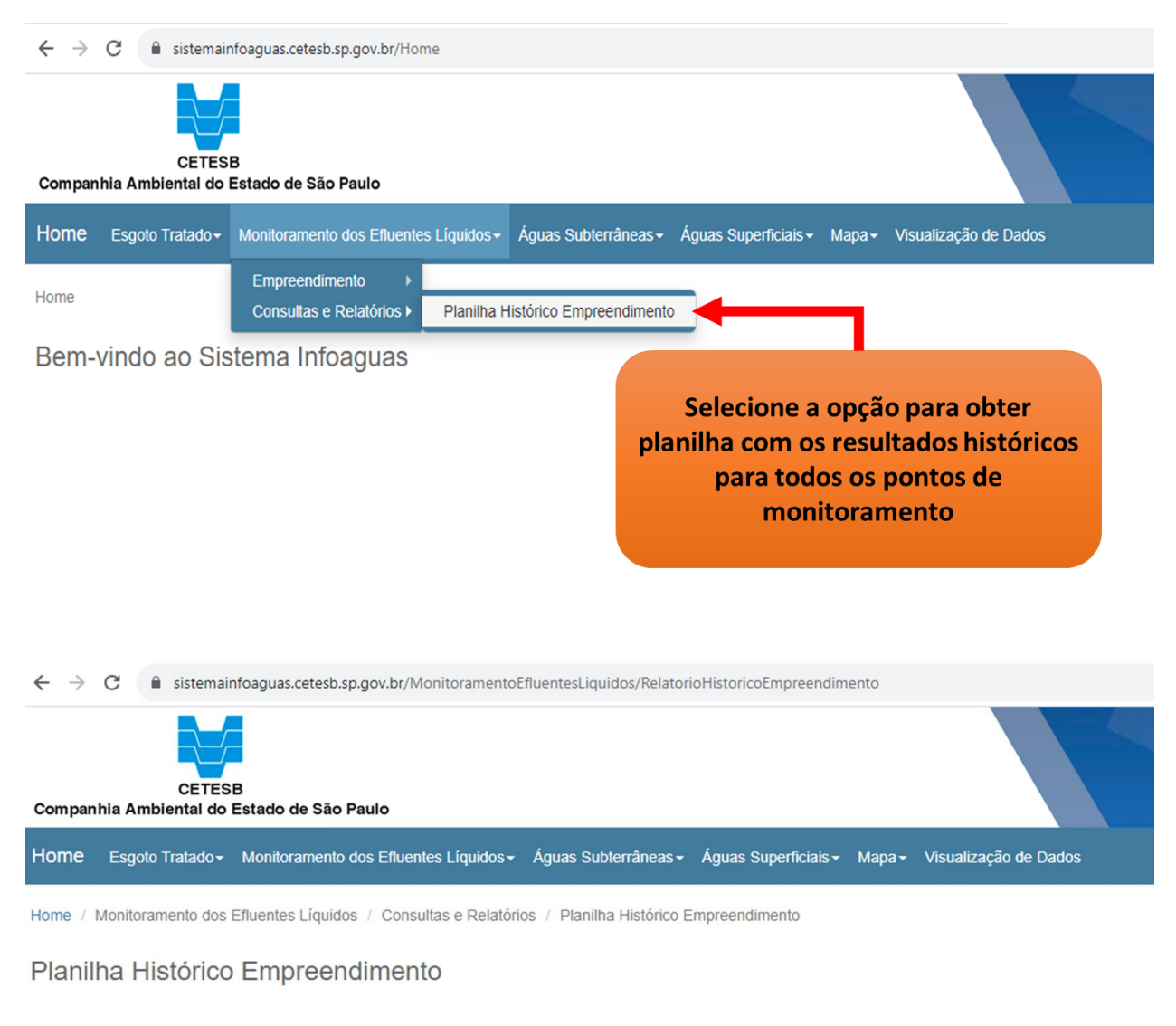

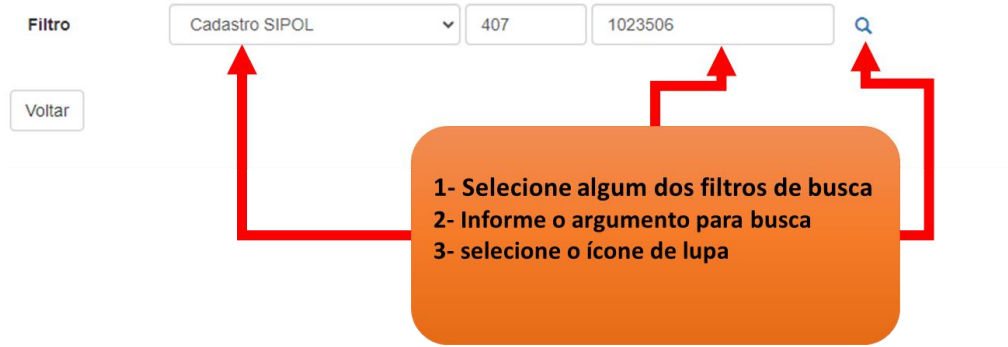

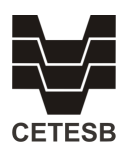

| Cadastro SIPOL 0 Em                 | preendimento Banco 🔶 Razão Social 🔺 Município<br>co | 🔶 Situação            | ¢ ¢                        |                                                     |
|-------------------------------------|-----------------------------------------------------|-----------------------|----------------------------|-----------------------------------------------------|
| 407-102350-6                        | INFOAGUAS LTDA JUNDIAÍ                              | Ativo                 |                            |                                                     |
| Mostrando de 1 até 1 de 1 registros |                                                     |                       | Anterior 1 Próximo         |                                                     |
| Voltar                              |                                                     | C                     | 10 🗸 resultados por página |                                                     |
|                                     | [                                                   |                       |                            |                                                     |
|                                     | Dados Cadastrais                                    | Mais Detalhes         | 1- Selecio                 | ne o ícone lapis para o                             |
|                                     | Razão Social: INFOAGUAS LTDA                        |                       | empreend<br>2- Informe     | imento de interesse<br>o período de busca (máximo 2 |
|                                     | Periodo de: 01/01/2023 Até: 28/11/2023              |                       | anos)<br>3- Selecion       | e opção Gerar Planilha                              |
|                                     | Auto monitoramento                                  |                       |                            |                                                     |
|                                     | Cetesb                                              |                       |                            |                                                     |
|                                     |                                                     | Voltar Gerar Planitha |                            |                                                     |

A planilha será gerada e descarregada automaticamente no computador onde a operação foi solicitada. Para abrir o arquivo recomenda-se utilizar o software MS Excel em versão 2010 ou mais recente.

Somente terão acesso a Planilha Histórica usuários vinculados ao empreendimento. Esta permissão é dada pela Agência Ambiental de sua região, conforme informações do responsável técnico indicado no Plano de Automonitoramento de Efluentes Líquidos apresentado pela empresa.